## Руководство пользователя по работе с сервисом «Регистрация медицинских изделий»

## 1. Добавление сотрудников в группу доступа

Перед началом работы необходимо добавить сотрудника организацию в группу доступа. Инструкция.

## 2. Вход в систему

Шаг 1. Перейти в браузере по адресу <u>https://elk.roszdravnadzor.gov.ru/rzn-applicant/main</u>

Шаг 2. Нажать на кнопку «Вход через госуслуги (ЕСИА)».

| <ul> <li>ФЕДЕРАЛЬНАЯ СЛУЖБА ПО НАДЗОРУ</li> <li>В СФЕРЕ ЗДРАВООХРАНЕНИЯ</li> </ul> |       |
|------------------------------------------------------------------------------------|-------|
| Вход в Личный кабинет                                                              | S. F. |
| Вход через госуслуги (ЕСИА)<br>() Перечень обрабатываемых данных                   |       |

Шаг 3. Выбрать необходимую организацию.

Шаг 4. Выбрать раздел «Регистрация медицинских изделий».

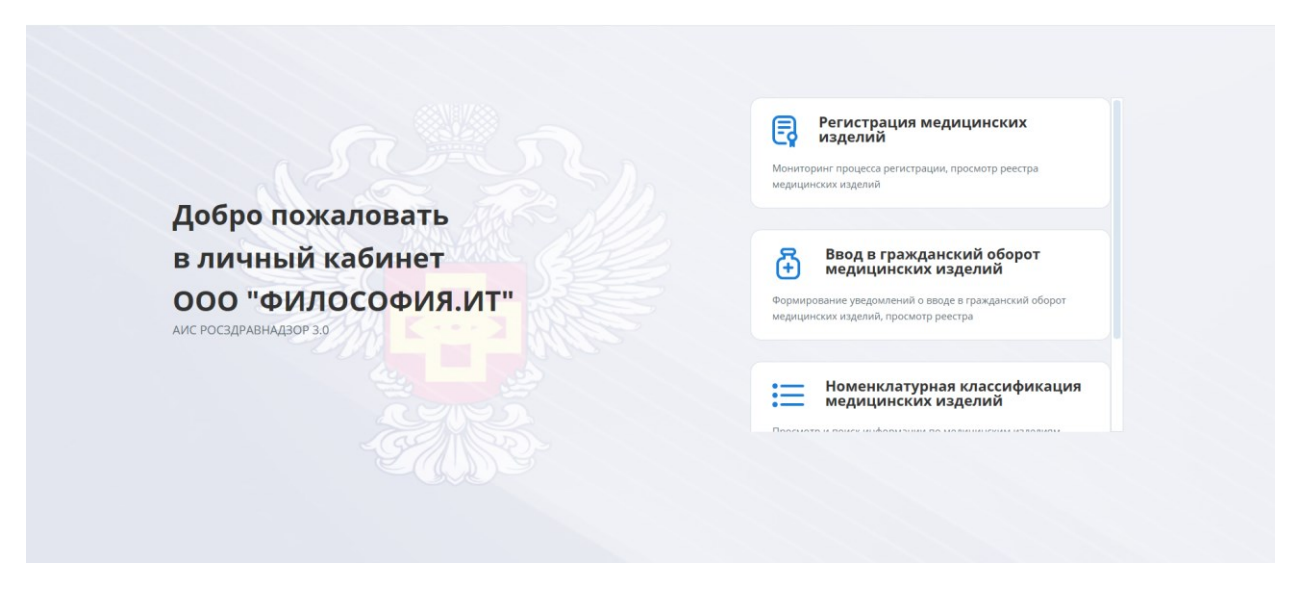

Шаг 4. Выбрать подзраздел «Регистрация МИ по законодательству ЕАЭС»-> «Референтное государство».

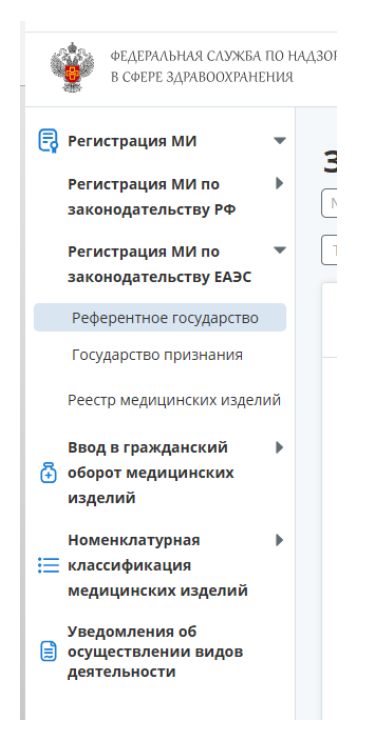

Шаг 5. Осуществить поиск по номеру заявления

| la Дата                   | Наименование МИ    |                                          | Заявитель (Наименое | зание, ОГРН или ИНН) |               | Производитель (Наи | менование, ОГРН или И | HH)           |
|---------------------------|--------------------|------------------------------------------|---------------------|----------------------|---------------|--------------------|-----------------------|---------------|
| Гип процедуры             |                    | Код вида МИ                              |                     |                      |               |                    |                       |               |
| Идентификатор заявления ≑ | Тип процедуры ≑    | Наименование МИ ≑                        | № РУ ≑              | Дата РУ ᇢ            | Класс риска ≑ | № досье ≑          | Дата<br>досье 🗘       | Страна призн  |
| RU-746985-13.11.2024      | Регистрация        | Стент пищеводный полимерно-металлический | -                   | -                    | 3             | -                  | -                     | Туркменистан  |
| RU-746985-07.11.2024      | Регистрация        | Стент пищеводный полимерно-металлический | -                   | -                    | 3             | 11-11-11           | 11.11.2024            | Россия; Туркм |
| RU-085423-28.10.2024      | вирд               | Очки увеличительные                      | -                   | -                    | 3             | -                  | -                     | Туркменистан  |
| RU-085423-25.10.2024      | вирд               | Очки увеличительные                      | -                   | -                    | 3             | -                  | -                     | Туркменистан  |
| RU-005478-25.10.2024      | Присоединение госу | Кератотом, с питанием от батареи         | -                   | 18.10.2023           | 3             | -                  | -                     | Беларусь; Арм |
| RU-005478-25.10.2024      | Приостановление    | Дозиметр конденсаторный                  | -                   | 18.10.2023           | 3             | _                  | -                     | Беларусь; Арл |

Шаг 6. Открыть карточку на просмотр.

Статус заявления отображается в верхней части карточки заявления.

Дополнительная информация отображается в нижней части заявления в блоке **Подробная** информация о ходе рассмотрения

| ← Заявление                                          | ₩<br>NºRU-746910-08.11.2024                                                                 | ИАЖНЫЙ ВИД Регистрация   | ш.                                           |
|------------------------------------------------------|---------------------------------------------------------------------------------------------|--------------------------|----------------------------------------------|
| Статус заявления:<br>Наименование:<br>Производитель: | Требуется предоставить доп. матери<br>Стент пищеводный одноразовый<br>Петина Елена (Россия) | алы статус               |                                              |
| · · · · ·                                            | этапі                                                                                       | d                        |                                              |
| Наименовани                                          | ие этапа                                                                                    | Входящий документ        | Исходящий документ                           |
| Получение зая                                        | авления                                                                                     | 4650034041 ot 16.10.2024 | -                                            |
| Устранение на                                        | рушений                                                                                     | -                        | -                                            |
| Предоставлен                                         | ие доп. материалов (сведений)                                                               | -                        | -                                            |
| Исполнитель<br>Заявитель                             |                                                                                             | Φ<br>Ν                   | РИО исполнителя<br>Матвиенко Игорь Сергеевич |